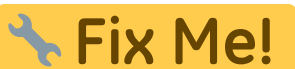

(remove this paragraph once the translation is finished)

## **Treatment simulation 2D**

Module Treatment simulation 2D can be used to simulate orthodontic and/or surgical treatment measures on of a lateral ceph image in combination with an associated lateral photo in their effect on cephalometric values and soft tissue profile changes.

## **Erste Schritte**

- 1. Open module wit lateral ceph xray and (optionally) a corresponding lateral photo
- 2. Define segments for simulation
- 3. Select method and parameters for soft tissue simulation
- 4. Displace / rotate segments
- 5. Analyze cephalometric changes (graphically, numerically)
- 6. Perform soft tissue simulation: compare before and after
- 7. Save planning as a project
- 8. Save modified images (lateral ceph, lateral photo) as findings

## Module user interface

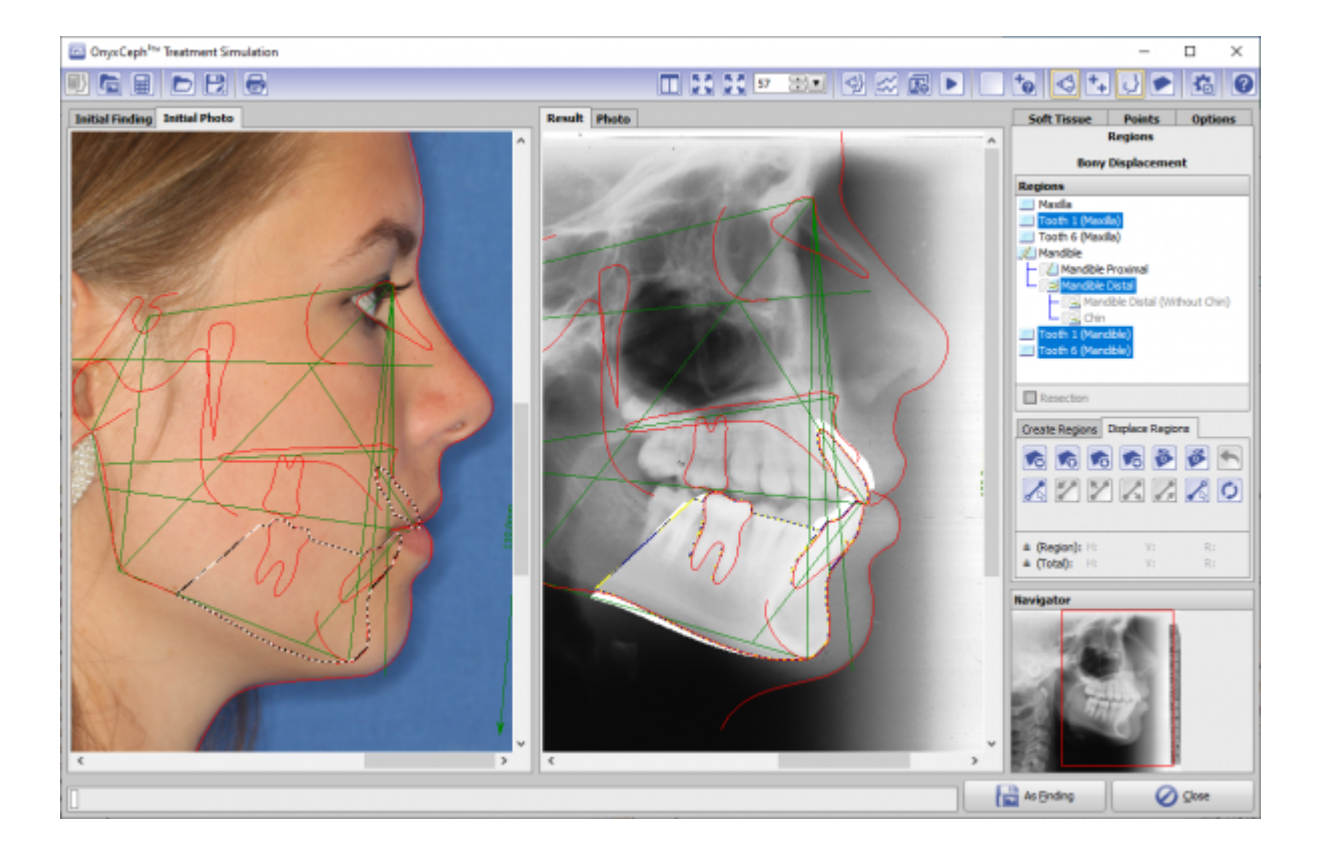

## Links

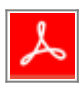

From: http://onyxwiki.net/ - [OnyxCeph<sup>3</sup>™ Wiki]

Permanent link: http://onyxwiki.net/doku.php?id=en:treatment\_simulation\_2d&rev=1584540797

Last update: 2020/03/18 15:13

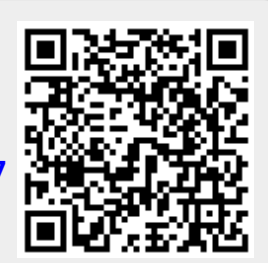